El primer paso para solicitar la membresía es crear una cuenta con PMI.

# ¿Cómo crear una cuenta en PMI?

#### Paso 1

Ir a la página <u>http://www.pmi.org</u>

### Paso 2

Una vez en la página, hacer clic en "Register Now"

|          | ent Institute                       |                                 |                             |                                      | Home                  | About Join                   | Contact Help My Profile<br>Username | Log In 🔻 |
|----------|-------------------------------------|---------------------------------|-----------------------------|--------------------------------------|-----------------------|------------------------------|-------------------------------------|----------|
| My PMI   | Membership                          | Certification                   | Professional<br>Development | Get Involved                         | Business<br>Solutions | PMBOK® Guid<br>and Standards | Password                            |          |
| Making   | g project i<br>ensable fo           | managen<br>or busine            | nent<br>ss results.         |                                      |                       |                              | Forgot password? Forgot u           | Log in   |
| good pra | e practitioners<br>ictices, globall | and organizat<br>y recognized c | redentials that             | ards that descrif<br>certify project | 0e                    |                              | New user? Register now              |          |

#### Paso 3

Al abrirse la página de registro, llenar todos los campos con la información requerida

| Register:                           | Step 1 of 3                                                                       | Help Te           |
|-------------------------------------|-----------------------------------------------------------------------------------|-------------------|
| Personal Inform                     | nation                                                                            | Title/S<br>Please |
| <u>T</u> itle:                      |                                                                                   |                   |
| <u>F</u> irst Name:                 |                                                                                   |                   |
| <u>M</u> iddle Name:                |                                                                                   |                   |
| * <u>L</u> ast Name:                |                                                                                   |                   |
| S <u>u</u> ffix:                    | 💌                                                                                 |                   |
| <u>N</u> ickname:                   |                                                                                   |                   |
|                                     |                                                                                   |                   |
| E-mail Address                      |                                                                                   |                   |
| * <u>E</u> -mail:                   |                                                                                   |                   |
| * Confirm E-m <u>a</u> il:          |                                                                                   |                   |
| Did you apply f<br>If so, please er | or PMI Membership using a paper application?<br>Iter your Member ID number below. |                   |

Member ID:

| «Ba <u>c</u> k | Ne <u>x</u> t > |
|----------------|-----------------|
|                | Slick Here      |
|                |                 |

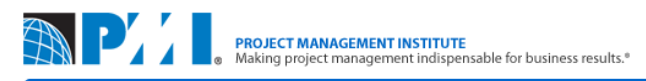

|                                       | Register: Step 2 of 3                                    |                                                                                                    | Help Topics                              |
|---------------------------------------|----------------------------------------------------------|----------------------------------------------------------------------------------------------------|------------------------------------------|
|                                       | Default Address                                          |                                                                                                    |                                          |
|                                       | Please enter your addres<br>address. You can edit or     | s below. This will be used as your default mailing, billing and ship<br>add new addresses at any time by accessing your My PMI page.                          | ping                                     |
|                                       | * Country:                                               | Panama 💌                                                                                                    |                                          |
|                                       | * Address <u>T</u> ype:                                  | This is my home address                                                                                                    |                                          |
|                                       | * Attention:                                             | Mr. Nombre Apellido                                                                                                    |                                          |
|                                       | * A <u>d</u> dress:                                      | Dirección                                                                                                    |                                          |
|                                       |                                                          |                                                                                                    |                                          |
|                                       |                                                          |                                                                                                    |                                          |
|                                       | * City                                                   | Panama                                                                                                    |                                          |
|                                       | State/Province:                                          | Panama                                                                                                    |                                          |
|                                       |                                                          | Panama                                                                                                    |                                          |
|                                       |                                                          |                                                                                                    |                                          |
|                                       |                                                          | This is a commercial address.                                                                                                    |                                          |
|                                       | * <u>P</u> hone Number:                                  | Type         Country Code         Area Code         * Phone Number         E           Home         507         2100101                                       | xtension                                 |
|                                       | Professional Informati                                   | ion                                                                                                    |                                          |
|                                       | * Company Name:                                          | Compañia                                                                                                    |                                          |
|                                       | * Job Title/Position:                                    |                                                                                                    |                                          |
|                                       | * Primany Organization                                   |                                                                                                    |                                          |
|                                       | Focus:                                                   | relecom                                                                                                    |                                          |
|                                       | * <u>F</u> unctional Area:                               | Customer Service                                                                                                    |                                          |
|                                       |                                                          | Human Resources<br>Research/R&D<br>Training/Education<br>NOTE: To select multiple choices, you can hold the Control key while<br>selecting or click and drag. |                                          |
|                                       |                                                          |                                                                                                    |                                          |
|                                       | You may be interested in<br>directories, or receiving in | rences<br>receiving optional mailings from PMI or its partners, being include<br>nportant announcements from PMI.                                             | d in PMI                                 |
|                                       | Please include me in:                                    | (Check box for each item you prefer)                                                                                                    |                                          |
|                                       | Third-party Maili                                        | ing Lists                                                                                                    |                                          |
|                                       | Electronic Notifi                                        | cations                                                                                                    |                                          |
|                                       | Print Notification                                       | ns                                                                                                    |                                          |
|                                       | _                                                        | ſ                                                                                                    |                                          |
|                                       | * indicates a required field.                            | < Ba <u>c</u> k                                                                                                    | Ne <u>n</u>                              |
| 10 Project Management Institute, Inc. | 4                                                        |                                                                                                    | Terms of Use   Application v2.2.58.16880 |
|                                       |                                                          |                                                                                                    |                                          |
|                                       | Register: Step 3 of 3                                    |                                                                                                    | Help Topics                              |
|                                       | Create your Username                                     | and Password                                                                                                    |                                          |
|                                       | Create your username an                                  | d password and establish a security question in case you forget y                                                                                             | our                                      |
|                                       | password. Your new user<br>* Username:                   | name and password is what you will use to login on return visits.                                                                                             |                                          |
|                                       | * Password                                               |                                                                                                    |                                          |
|                                       | * Verify Password                                        | •••••                                                                                                    |                                          |
|                                       | <u>-</u> ony racenord.                                   | NOTE: Passwords are case-sensitive.                                                                                                    |                                          |
|                                       | * Security Question:                                     | What was your first pet's name?                                                                                                    |                                          |
|                                       | * Security Answer                                        | respuesta                                                                                                    |                                          |
|                                       | coounty <u>inter</u>                                     | NOTE: Security answers are case-sensitive.                                                                                                    |                                          |
|                                       | * indicates a required field.                            | [                                                                                                    | Click Here                               |

© 2010 Project Management Institute, Inc.

Terms of Use | Application v2.2.58.16880

«Ba<u>ck</u><u>F</u>ini

# ¿Cómo adquirir la membresía de PMI y del Capítulo de Panamá?

#### Paso 1

Entrar a la siguiente página:

http://marketplace.pmi.org/Pages/ProductDetail.aspx?GMProduct=00100147500

#### Paso 2

Una vez en la página, hacer clic en "Add to cart >"

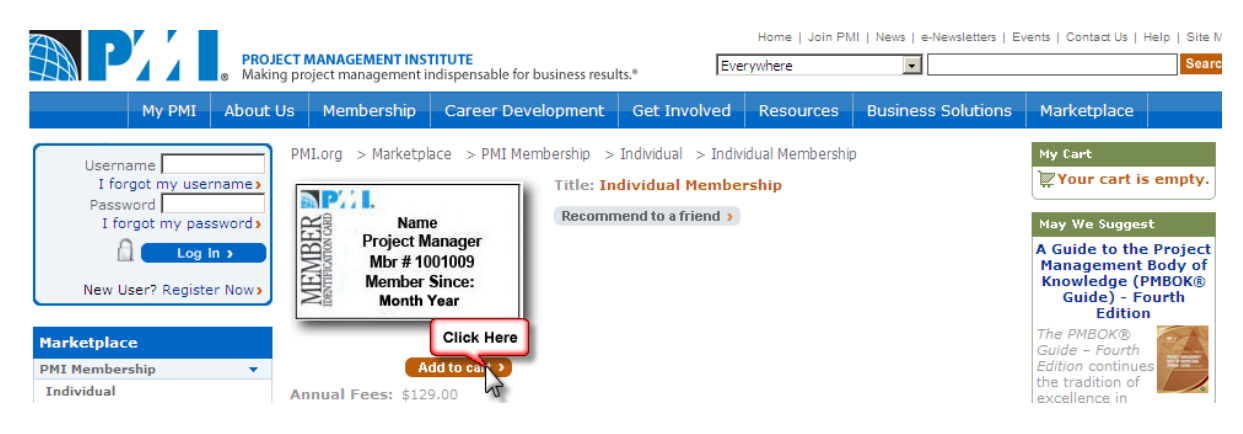

#### Paso 3

En la página que se abre, hacer clic en "Chapter"

|                                                                                                    | ECT MANAGEMENT INST<br>ng project management in                                     | ITUTE<br>dispensable for business resul | ts. <sup>®</sup>                  | Home  <br>ywhere        | Join PMI   News   e-Newsletters                                                             | Events   Contact Us   Help   Site   Sear                                                        |
|----------------------------------------------------------------------------------------------------|-------------------------------------------------------------------------------------|-----------------------------------------|-----------------------------------|-------------------------|---------------------------------------------------------------------------------------------|-------------------------------------------------------------------------------------------------|
| My PMI About                                                                                                    | Us Membership                                                                       | Career Development                      | Get Involved                      | Resou                   | rces Business Solutions                                                                     | Marketplace                                                                                     |
| Username J<br>I forgot my username ><br>Password J<br>I forgot my password ><br>Log In >                                 | PMI.org > Marketpla                                                                 | ce<br>Make changes or delete            | anything below an<br><b>Price</b> | d click o<br><b>Qty</b> | C Marketplace Home<br>Subtotal\$129.00<br>n the Apply button. Apply ><br>Total Availability | My Cart<br>Items in cart 1<br>Subtotal \$129.00<br>Checkout 3<br>View cart 3                    |
| New User? Register Now>                                                                                                  | Individual Membershi                                                                | ip                                      | \$129.00                          | 1                       | \$129.00 In Stock                                                                           | - Community<br>Membership                                                                       |
| Marketplace         PMI Membership         Community Membership         Articles and Papers         Books and Multimedia | Name<br>Project Manager<br>Mor # 1001009<br>Member Since:<br>Month Year<br>Remove > |                                         |                                   |                         |                                                                                             | be<br>interested<br>in these<br>PMI<br>communities                                              |
| PMBOK® Guide                                                                                                    | Added at 9:54 AM ES                                                                 | T on 31 Mar 2010                        |                                   | 1                       | \$129.00                                                                                    | Browse Communities >                                                                            |
| Publication Quizzes<br>Web-Based Self-Study                                                                              |                                                                                     |                                         |                                   | -                       |                                                                                             | May We Suggest                                                                                  |
| PMI Educational Foundation<br>Donation                                                                                   | Don't forget to:<br>Join a community                                                | Click Here                              | erest Group (SIG                  | ) or Col                | lege                                                                                        | A Guide to the Project<br>Management Body of<br>Knowledge (PMBOK®<br>Guide) - Fourth<br>Edition |

#### Paso 4

#### Seleccionar "Panamá" de la lista de países

| PROJE<br>Making                                                                                                    | Home   Join PMI   News   e-Newsk                                                                                                    |                                                                                                    |                                                                                                    |                                                    |                                                                                                    |                         |
|----------------------------------------------------------------------------------------------------|----------------------------------------------------------------------------------------------------|----------------------------------------------------------------------------------------------------|----------------------------------------------------------------------------------------------------|----------------------------------------------------|----------------------------------------------------------------------------------------------------|-------------------------|
| My PMI About U                                                                                                    | Js Membershi                                                                                                    | p Career Develo                                                                                                    | opment Get I                                                                                                    | nvolved                                            | Resources                                                                                                    | Business Solu           |
| Username J<br>I forgot my username Password J<br>I forgot my password G<br>Log In S<br>New User? Register Now S<br>Get Involved                                              | PMI.org > Get I<br>PMI Chapte<br>Get involved. 9<br>If you're already a<br>contacts, network<br>Become a part of<br>Browse our regio    | nvolved<br>ITS<br>Stay involved. Ma<br>PMI member, be sure<br>and build knowledge<br>ithe action.<br>nal directory of chap                   | ke the most of<br>to join a chapter r<br>Share solutions<br>ters. The list is al                                     | your men<br>nearyou. M<br>and ideas.<br>Iways grow | nbership<br>leet your peers,<br>Enjoy activities<br><i>v</i> ing.                                                  | make new<br>and events. |
| PMI Chapters and Communities<br>of Practice<br>PMI Specific Interest Groups<br>PMI Colleges<br>Volunteer Opportunities<br>Leadership Institute                               | Asia Pacific<br>Australia<br>Malaysia<br>Singapore<br>Indonesia                                                                         | Bangladesh<br>New Zealand<br>Sri Lanka<br>Japan                                                                                              | Hong Kong<br>Pakistan<br>Taiwan<br>South Korea                                                                       | F<br>T                                             | ndia<br>Philippines<br>Fhailand                                                                                    |                         |
| Become a PMI Member<br>Join our global community of<br>more than a half million members<br>and credential holders from over<br>170 countries.<br>Join Now ><br>Get Certified | Europe, Middle E<br>Austria<br>Croatia<br>Finland<br>Hungary<br>Jordan<br>Morocco<br>Oman<br>Romania<br>South Africa<br>Turkey<br>Yemen | ast, Africa<br>Bahrain<br>Czech Republic<br>France<br>Ireland<br>Kuwait<br>Netherlands<br>Poland<br>Russia<br>Spain<br>Ukraine<br>Yugoslavia | Belgium<br>Denmark<br>Germany<br>Israel<br>Lebanon<br>Nigeria<br>Portugal<br>Saudi Arabia<br>Sweden<br>United Kingdo | E<br>E<br>L<br>C<br>S<br>S<br>S<br>M               | Bulgaria<br>Egypt<br>Sreece<br>taly<br>Luxembourg<br>Norway<br>Qatar<br>Slovenia<br>Switzerland<br>Jnited Arab Emi | rates                   |
| demonstrate your project<br>management skills with a globally<br>recognized credential                                                                                       | Latin America<br>Argentina<br>Costa Rica<br>Peru                                                                                        | Brazil<br>Ecuador<br>Uruguay                                                                                                    | Chile<br>Mexico<br>Venezuela                                                                                         |                                                    | Click Here                                                                                                    |                         |

## Paso 5 Hacer clic en **"Join"**

#### All Regions|Latin America Chapters Panama Name: Panama Chapter Contact: Abdiel Ledesma, PMP Address: Panama Panama PAN +507 6047 9010 Tel: Email: aledesma@pmi-panama.org Region: Latin America Charter Chartered Status: Charter 2004 Year: URL: http://www.pmi-panama.org \$25.00 Annual Fee: Join $\geq$ $\leq$ **Click Here**

## Paso 6

#### Hacer clic en "Add to cart >"

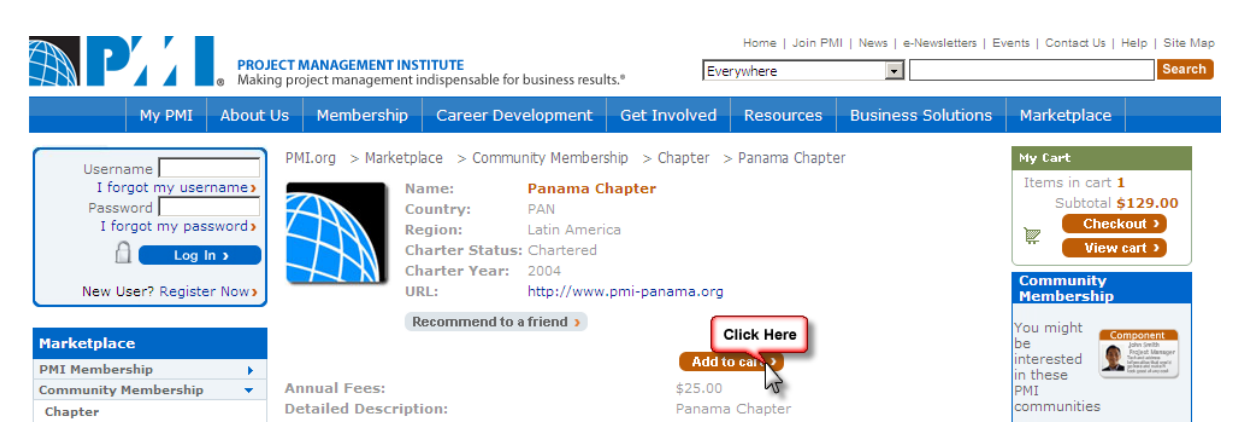

#### Paso 7

Hacer clic en "Checkout"

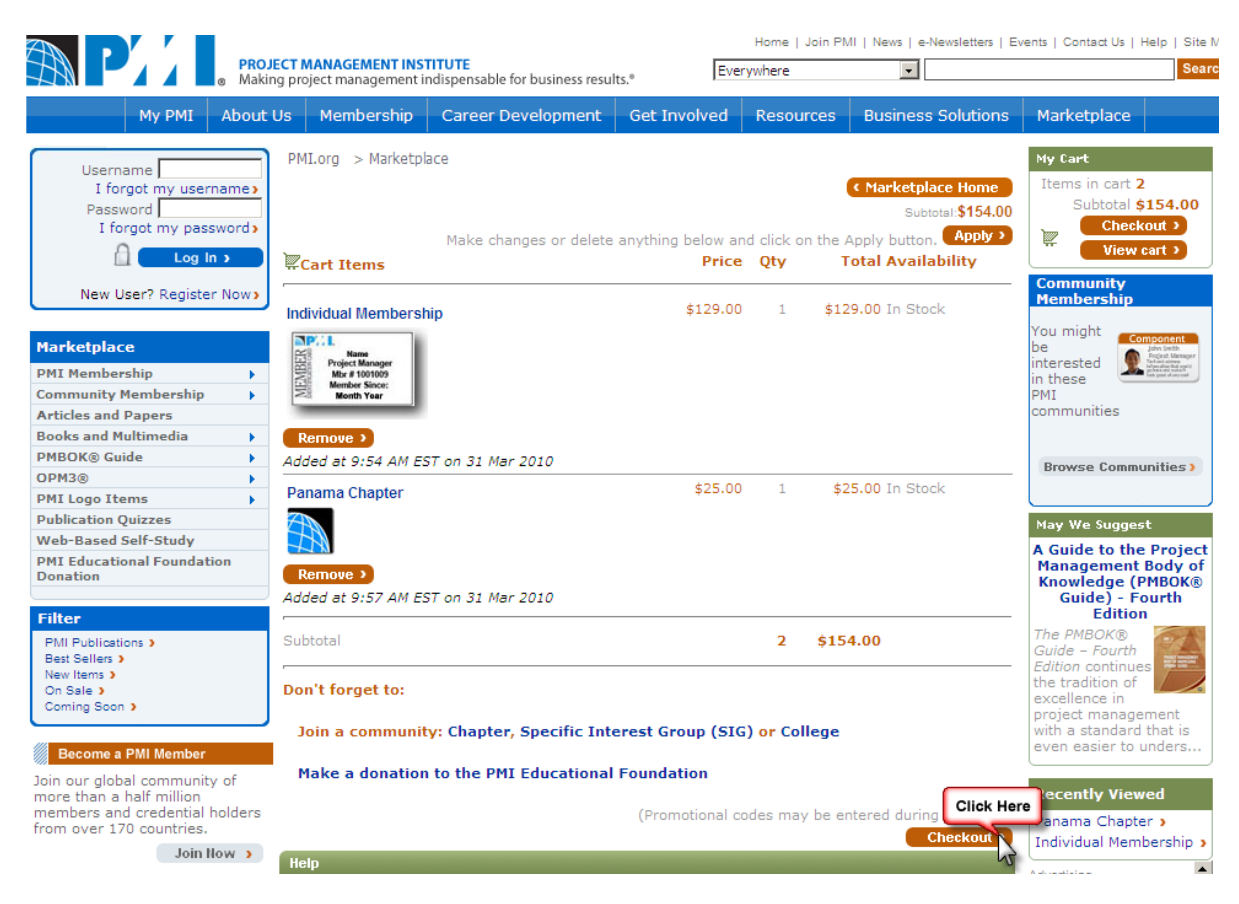

#### Si aparece una advertencia como esta

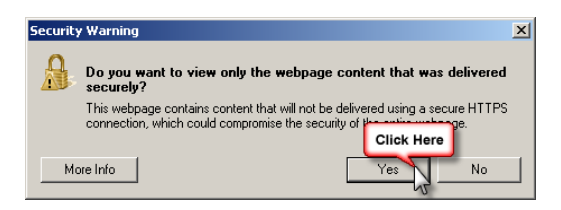

Hacer clic en "Yes" o "Si"

#### Paso 8

Introducir sus credenciales y hacer clic en "Log in >".

| Log In                                                                                                    |
|----------------------------------------------------------------------------------------------------|
| Existing User                                                                                                    |
| If you have an existing account, enter your username and password below. This can be<br>your PMI.org account, Member ID, Certification Number or Bookstore ID from our previous<br>website.<br>* Username<br>I forgot my username |
| * Password<br>I forgot my F Click Here                                                                                                    |

#### Paso 9

Al hacer clic en "Log In >" lo llevará a la siguiente página, donde hará clic nuevamente en "Checkout"

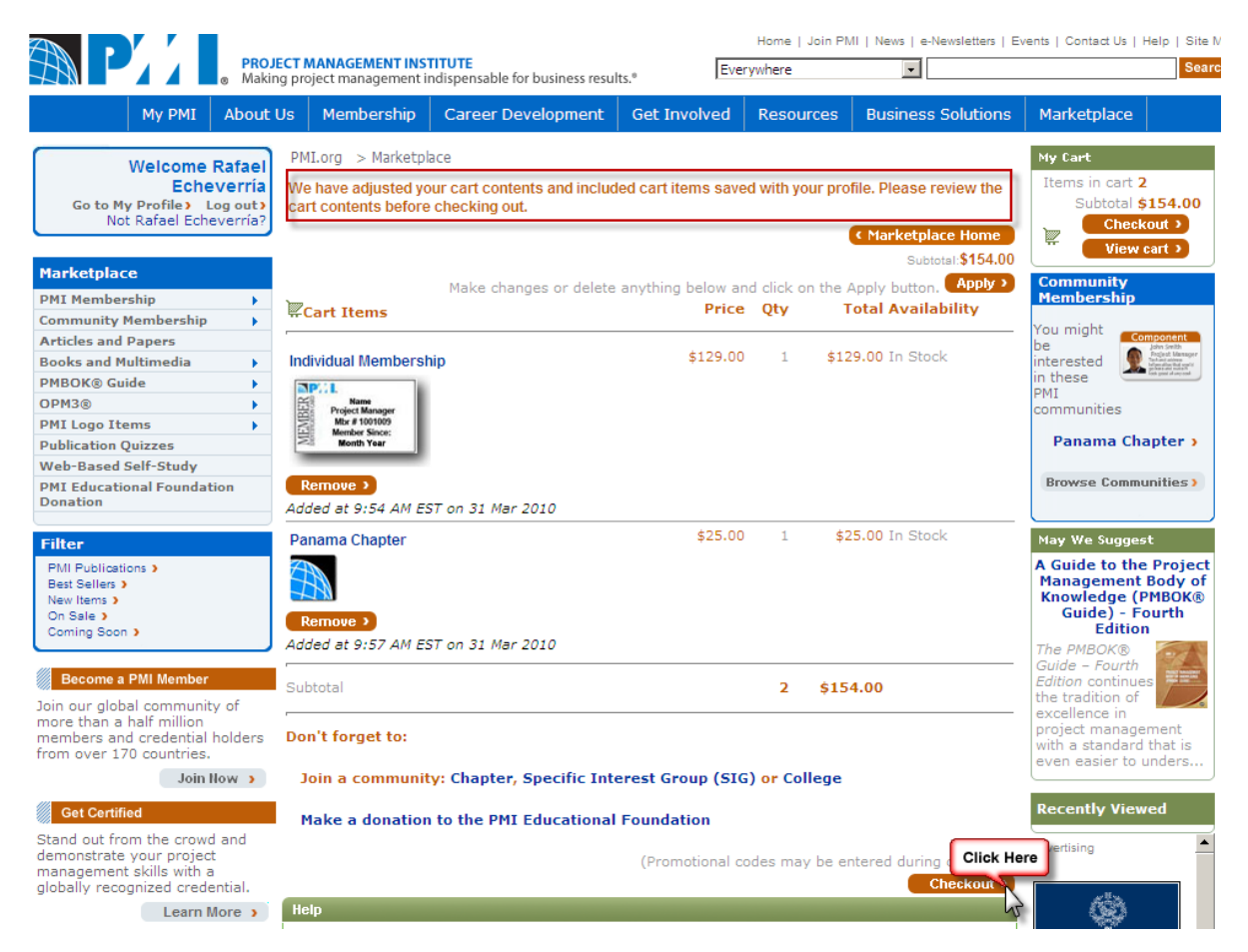

Y deberá seguir los pasos para terminar la adquisición.